| Computer Engineering Degree<br>Computer Engineering | Practical classes<br>Lab 0 | CSDA   |
|-----------------------------------------------------|----------------------------|--------|
| Year 2017/18                                        |                            | UNIT I |

#### **Introduction to the LAB environment**

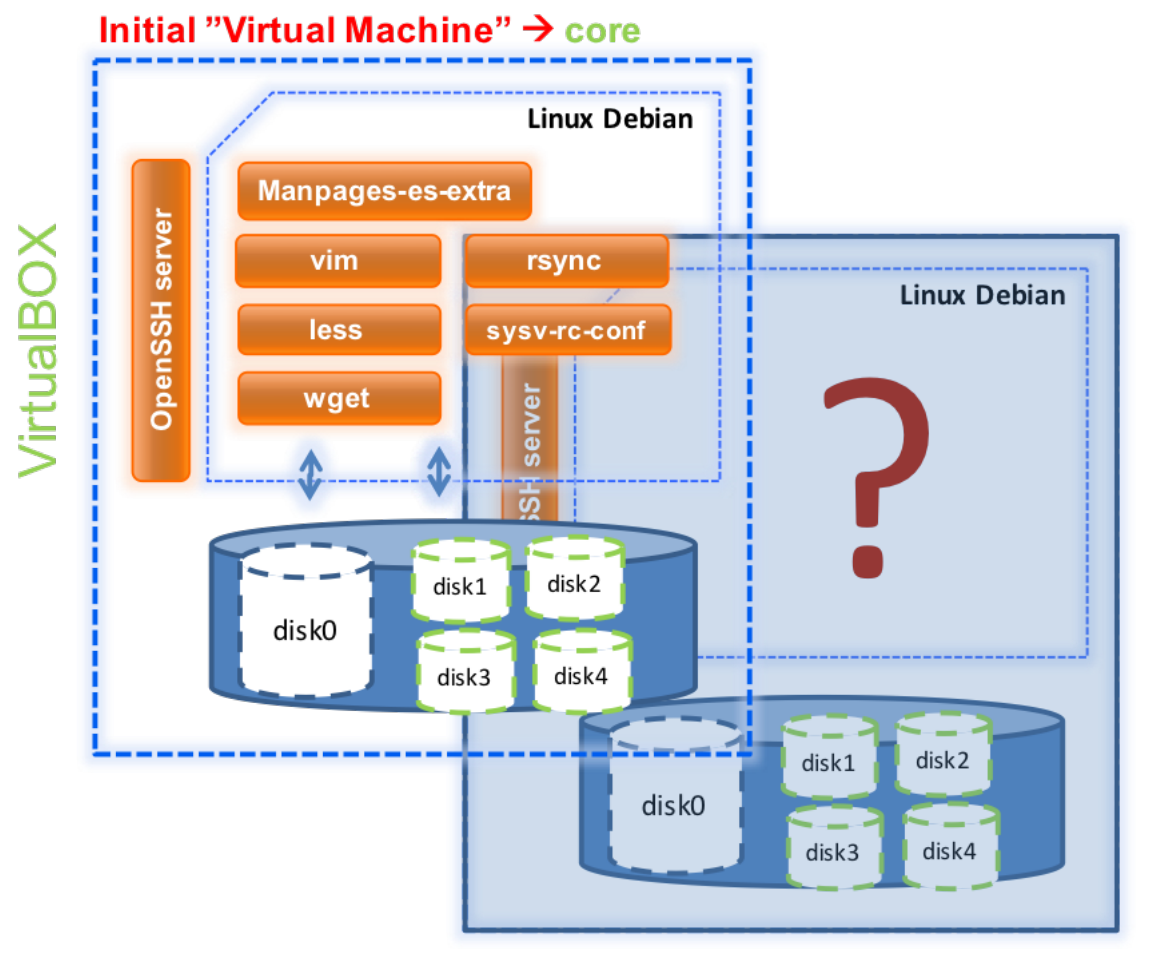

One clone for every laboratory class

. . .

# Table of contents

| Table of contents                              | 2 |
|------------------------------------------------|---|
| Goals                                          | 3 |
| Assignment 1: VM "core" creation               | 4 |
| Assignment 2: Installation of core.localdomain | 6 |
| Assignment 3: Work methodology                 | 7 |

### Main goals

- $\circ$   $\,$  To become familiar with the facilities available in the CSDA Laboratory.
- To create and configure the **base system** on which we will work in the practical classes.
  - Creation of the Virtual Machine (Virtualbox) "core"
  - Installation and updating of Debian 7.11 (Wheezy)
  - Software and tools configuration.
- To establish strategies to be followed for the proper functioning of laboratory and personal work.

#### Assignment 1: The core

VM creation

- Create a personal work directory in your PC in which we locate all of our lab work, especially VMs.
- 2. Define and create the base VM in VirtualBOX:
  - a. Name: core
    - $\circ \quad \text{Type: Linux} \quad$
    - Version: Debian (64 bits)
  - b. Memory: Recommended (4 GB)
  - c. Processor:
    - Same as the host
      - 1. Number of cores: 2 (if possible)
      - 2. Execution limit: 100%
    - Enable PAE
    - Acceleration:
      - 1. Enable VT-x/AMD-v
      - 2. Enable nested paging

#### 3. Storage (SATA controller):

- a. Primary (System) disk  $\rightarrow$  1 disk of 10 GB (operating system), type VMDK
  - Dynamically reserved space
  - o "split" mode
  - o /dev/sda (10 GB)  $\leftarrow$  Disk0
- b. Secondary disks  $\rightarrow$  4 disks of 2 GB each; type VMDK
  - ... they will be used in lab 3
    - 1. /dev/sdb (2 GB) ← Disk1 2. /dev/sdc (2 GB) ← Disk2
    - 3. /dev/sdd (2 GB)  $\leftarrow$  Disk3
    - 4. /dev/sde (2 GB) ← Disk4
- 4. Network:
  - a. Build a "custom" NAT VIRTUAL NETWORK on VirtualBox:
    - o **network\_1** → 192.168.0.0/24 (eth0/eth1)
  - b. Enable 2 NAT network interfaces
    - Integrate one of them in the **network\_1** network.
- 5. Disable those devices that you are not going to use:
  - a. Floppy, sound, USB ...

- 6. Configure the virtual CD/DVD device as debian-7.11.0-{amd64/i386}-netinst.iso:
  - a. Debian Wheeze, netinst ISO is available at:
    - https://www.debian.org

#### Assignment 2: Installation of core.localdomain

- 1. Boot the new VM and install Debian 7.11 (wheezy):
  - a. System name: core.localdomain
  - b. Networking:
    - 1. By default, use only eth0
    - 2. Dynamic configuration mode (DHCP)
  - c. Create users (installation process):
    - 1. root: "root"
    - 2. test: "temporal"
  - d. Storage: Manual configuration (10 GB)
    - 1. /dev/sda1 (512 MB) (boot mark)→ /boot (ext4)
    - 2. /dev/sda2 (2 GB) → swap
    - 3. /dev/sda3 (≈8,2 GB)→ / (ext4)
  - e. System: standard installation (minimum)
    - 1. Use local software repositories (Spain)
      - a) Local mirrors (.es)
      - b) Recommended: cdn.debian.net (No proxies)
      - c) Add *security* repositories
    - 2. Install the base system (minimum)
      - a) System standard tools only
      - b) Don't install desktop environment X
- 2. After that, make sure that your new system is fully updated. Then, install these tools:
  - a. Text editor: vim
  - b. Text paginator: less
  - c. Sync tool: rsync
  - d. Web download tool: wget
  - e. Service (client/server) SSH: ssh
  - f. run-levels config tool: sysv-rc-conf
  - g. Additional (extra) system manuals: manpages-es-extra

## Assignment 3: Work methodology

To begin with the work methodology, we will follow the following steps:

- 1. Previously, you must create an initial SnapShot of the VM (core). Call it **snapshot\_BASE.** 
  - a. Make sure your VM is <u>OFF</u>.
- 2. Create a "FULL" clone of the VM "core":
  - a. Shut down the VM "core"
  - b. To create the clone:
    - i. Clone name: client\_LINUX
    - ii. Check the option "Reiniciar dirección MAC"
    - iii. Type: Full
    - iv. Snapshots "tree": Todo
  - c. Re-configuration:
    - i. Change to 1 the number of cores of the VM.
- 3. Start the new (cloned) VM "client\_LINUX"
  - a. Re-configure the VM hostname:
    - i. Hostname: client.localdomain
  - b. Re-configure the VM network:
    - i. Fix the network interface in "static" work mode using the following params:
      - 1. Host IP: 192.168.0.20
      - 2. Network mask: 255.255.255.0
      - 3. Network IP: 192.168.0.0
      - 4. Broadcast: 192.168.0.255
      - 5. Gateway: 192.168.0.1
      - 6. DNS: 8.8.8.8
    - ii. Modify the /etc/hosts file so the IP is appropriate.
- ſ
- 4. Add "port forwarding" in VirtualBox; It is about linking the "pairs" <IP of the VM: port of the service> with <IP of the host: auxiliary port>. This will make it possible for us to connect to a particular service of the VM, through the "virtual" ethernet network, from our host (PC or laptop):
  - a.  $IP^1$  of the host:: 2220  $\leftrightarrow$  > IP of the client VM:: 22

<sup>&</sup>lt;sup>1</sup> Any operative IP of the host: **0.0.0.0** 

5. Check that you are able to connect to the VM from the host (using ssh). You can use the "Bitvise SSH client".